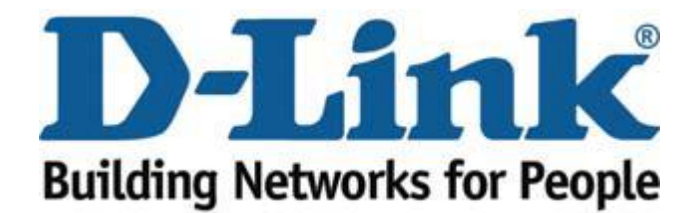

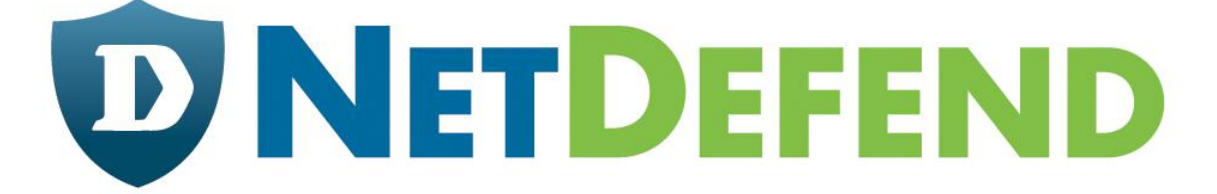

## How to Enable Antivirus Protection and WCF DFL-260/260E/860/860E/1660/2560

**Step 1. Log into the Firewall;** by opening Internet Explorer and typing the LAN address of the Firewall. The default address is <u>https://192.168.1.1</u> (260E/860E use <u>https://192.168.10.1</u>) Enter Username and Password which you specified during the initial setup of the Firewall.

**Step 2. Add IP rule;** In the menu on the left side of the screen select IP rules > lan\_to\_wan. By default the unit already has a rule to NAT traffic from the LAN to the WAN, leave this rule as it is

| D-Link<br>ilding Networks for People                     |                      |                                                                  |         |                    |                  |                       | 실 Lo<br>ad          | gged in as administrator<br>min - 192.168.10.152 |
|----------------------------------------------------------|----------------------|------------------------------------------------------------------|---------|--------------------|------------------|-----------------------|---------------------|--------------------------------------------------|
| Home 🛛 📉 Configuration 🚽 🗌                               | 🎢 Tools 🗸 🔰 🕤 Status | 🗸 🔰 🗞 Maintenance 🗸                                              |         |                    |                  |                       |                     | 👶 Logout 📔 👔 I                                   |
| e <b>io</b> System<br>→ Jobjects<br>→ Stules<br>→ Stules |                      | die can be deel to group in Roles into ogical<br>dit this object | Action  | Source interface - | Source network - | Destination interface | Destination network | Service                                          |
| 🕞 lan_to_wan                                             | 1                    | g allow_standard                                                 | NAT NAT | [ ] lan            | 🗟 lannet         | 💟 wan                 | 🗟 all-nets          | all_tcpudp                                       |
| Access                                                   | 2                    | g drop_smb-all                                                   | Drop    | [] lan             | 🗟 lannet         | wan                   | 🖁 all-nets          | Smb-all                                          |
| Interfaces                                               | 3                    | allow_ping-outbound                                              | TAT NAT | 🔀 lan              | 😌 lannet         | wan                   | 🖁 all-nets          | ping-outbound                                    |
| 6 Routing                                                | 4                    | 8 allow_ftp-passthrough_av                                       | TAT NAT | 🔝 lan              | 💡 lannet         | 🔯 wan                 | 🤤 all-nets          | 👩 ftp-passthrough-av                             |
| User Authentication                                      |                      |                                                                  |         |                    |                  |                       | (1) Right           | click on a row for additional options.           |

## Click on "Add" then "IP Rule".

| 8 IP Rule |                          |          |                    |                  |                       |                     |                   |
|-----------|--------------------------|----------|--------------------|------------------|-----------------------|---------------------|-------------------|
| # •       | Name 👻                   | Action - | Source interface - | Source network - | Destination interface | Destination network | Service           |
| 1         | 8 allow_standard         | TNAT NAT | [ ]an              | 😓 lannet         | 🔝 wan                 | 😔 all-nets          | all_tcpudp        |
| 2         | g drop_smb-all           | 💿 Drop   | 🔯 lan              | 😡 lannet         | wan 🛛                 | 💡 all-nets          | 🍘 smb-all         |
| 3         | 8 allow_ping-outbound    | MAT NAT  | 🔝 lan              | 😽 lannet         | 🔝 wan                 | 🖁 all-nets          | ping-outbound     |
| 4         | allow_ftp-passthrough_av | INAT NAT | 🔝 lan              | 🖁 lannet         | wan                   | 🖁 all-nets          | ftp-passthrough-a |

Under IP rule, Enter in a name for the rule, in our example, we called it "AV\_and\_WCF" Set Action as "NAT", Service as "http-outbound-av-wcf". Address filter Source Interface: LAN, Network: lannet

Destination Interface: wan, Network: all-nets Once done click "OK"

| 8 IP         | Rule<br>rule specifies what acti | on to perf | orm on network traffic             | that matches the specified t    | filter criteria.           |                      |                  |  |
|--------------|----------------------------------|------------|------------------------------------|---------------------------------|----------------------------|----------------------|------------------|--|
| Genera       | Log Settings                     | NAT        | SAT Mu                             | Itiplex SAT                     |                            |                      |                  |  |
| න Gener      | ral                              |            |                                    |                                 |                            |                      |                  |  |
| Name:        | AV_and_WCF                       |            |                                    |                                 |                            |                      |                  |  |
| Action:      | NAT                              | *          | 🚯 NAT, SAT, SL                     | B SAT and Multiplex SAT is n    | ot usable with an IPv6 rul | e                    |                  |  |
| Service:     | http-outbound-av-                | w 🗸        |                                    |                                 |                            |                      |                  |  |
| Schedule:    | (None)                           | *          |                                    |                                 |                            |                      |                  |  |
| Specify so   | urce interface and source        | e network  | , together with destina<br>Network | ation interface and destination | n network. All parameters  | have to match for th | e rule to match. |  |
| Source:      | lan                              | ~          | lannet                             | ~                               |                            |                      |                  |  |
| Destination: | wan                              | ~          | all-nets                           | ~                               |                            |                      |                  |  |
| 🛃 Comn       | nents                            |            |                                    |                                 |                            |                      |                  |  |
| Comments:    |                                  |            |                                    |                                 |                            |                      |                  |  |

Right click on the rule and click "move to top"

| Add 🚽 🚮 | Edit this object          |         |                  |                |                       |                     |                                       |
|---------|---------------------------|---------|------------------|----------------|-----------------------|---------------------|---------------------------------------|
| #*      | Name 🛩                    | Action  | Source interface | Source network | Destination interface | Destination network | Service                               |
| 1       | g allow_standard          |         | [ ]an            | 😡 lannet       | wan                   | 🗟 all-nets          | all_tcpudp                            |
| 2       | g drop_smb-all            | Drop    | 🔯 lan            | 🗟 lannet       | 🛐 wan                 | 🖁 all-nets          | Smb-all                               |
| 3       | allow_ping-outbound       | INAT    | 🔝 lan            | 🗟 lannet       | 🔝 wan                 | all-nets            | ping-outbound                         |
| 4       | allow_ftp-passthrough_a   | V 🙀 NAT | 🔝 lan            | 🗟 lannet       | 🛐 wan                 | 🗟 all-nets          | oftp-passthrough-av                   |
| 5       | 8 AV at 🕑 Edit            | T       | 🎉 lan            | 💡 lannet       | 鰯 van                 | 📮 all-nets          | 🐞 http-outbound-av-w                  |
|         | Delete                    |         |                  |                |                       | (I) Ri              | ght-click on a row for additional opt |
|         | New Group     Office      | 2       |                  |                |                       |                     |                                       |
|         | A Move to Top             |         |                  |                |                       |                     |                                       |
|         | Move Up     Move to Index |         |                  |                |                       |                     |                                       |
|         | Wove Down                 |         |                  |                |                       |                     |                                       |
|         | Wove to Bottom            |         |                  |                |                       |                     |                                       |

It should look something like the below image.

| # - | Name z                   | Action   | Source interface - | Source network | Destination interface - | Destination network | Samira              |
|-----|--------------------------|----------|--------------------|----------------|-------------------------|---------------------|---------------------|
| 1   | & AV_and_WCF             | NAT      | [3] lan            | lannet         | wan                     | g all-nets          | http-outbound-av-wd |
| 2   | allow_standard           | INAT NAT | Ian Ian            | 😔 lannet       | wan                     | all-nets            | all_tcpudp          |
| 3   | g drop_smb-all           | Drop     | [ ]an              | 🖯 lannet       | 🔝 wan                   | all-nets            | smb-all             |
| 4   | allow_ping-outbound      | INAT NAT | [ lan              | 🖁 lannet       | 🔯 wan                   | all-nets            | ping-outbound       |
| 5   | allow_ftp-passthrough_av | NAT      | 🔝 lan              | 😔 lannet       | 🔢 wan                   | all-nets            | ftp-passthrough-av  |

**Step 3. Setup AV/WCF:** On the left click on Objects > ALG with AV/WCF, next "select http-outound-av-wcf".

| tem                                                                 |           |                      |           |                                                                  |                                                       |
|---------------------------------------------------------------------|-----------|----------------------|-----------|------------------------------------------------------------------|-------------------------------------------------------|
| ects                                                                | _ http:// |                      |           |                                                                  |                                                       |
| Address Book                                                        |           |                      |           |                                                                  |                                                       |
| ALG with AV/WCF                                                     | # 🔻       | Name =               | Туре      | Parameters *                                                     | Comments -                                            |
| Services<br>IP Pools                                                | 1         | ttp-passthrough-av   | FTP ALG   | Client in active mode allowed,<br>Server in passive mode allowed | Anti-virus protection enabled.                        |
| NAT Pools                                                           | 2         | tp-outbound-av       | FTP ALG   | Server in passive mode allowed                                   | Anti-virus protection enabled.                        |
| Authentication Objects<br>VPN Objects<br>HTTP Banner Files<br>Rules | 3         | ttp-outbound 🔯       | HTTP ALG  |                                                                  |                                                       |
|                                                                     | 4         | b http-outbound-av   | HTTP ALG  |                                                                  | Anti-virus protection enabled.                        |
|                                                                     | 5         | ttp-outbound-wcf     | HTTP ALG  |                                                                  | Web Content Filtering enabled.                        |
|                                                                     | 6         | http-outbound-av-wcf | HTTP ALG  |                                                                  | Anti-virus protection and Web<br>Content Filtering en |
|                                                                     | 7         | pop3                 | POP3 ALG  |                                                                  |                                                       |
| Rules                                                               | 8         | opp3-av              | POP3 ALG  |                                                                  | Anti-virus protection enabled.                        |
| g lan_to_wan                                                        | 9         | o smtp-inbound       | SMTP ALG  |                                                                  |                                                       |
| CCESS                                                               | 10        | 🐞 smtp-inbound-av    | SMTP ALG  |                                                                  | Anti-virus protection enabled.                        |
| aces                                                                | 11        | 🄯 ftp-inbound        | FTP ALG   | Client in active mode allowed                                    |                                                       |
| ing<br>Ips                                                          | 12        | tp-outbound          | FTP ALG   | Server in passive mode allowed                                   |                                                       |
| Authentication                                                      | 13        | tp-passthrough       | FTP ALG   | Client in active mode allowed,<br>Server in passive mode allowed |                                                       |
| ic Management                                                       | 14        | tp-internal          | FTP ALG   |                                                                  |                                                       |
|                                                                     | 15        | <b>10</b> H323       | H.323 ALG |                                                                  |                                                       |
|                                                                     | 16        | to SIP               | SIP ALG   |                                                                  |                                                       |
|                                                                     | 17        | 📸 anti_virus         | HTTP ALG  |                                                                  |                                                       |

Anti-Virus is automatically enable and WCF will already have Categories selected, however if you would like to add more Categories to the blocked list, select this (as seen below) and then click the right arrow to move them to blocked. Then click "OK".

| http-outbound-av-wcf           Use an HTTP Application Layer Gateway to filter HTTP traffic.                                                                                                    |           |
|----------------------------------------------------------------------------------------------------|-----------|
| General File Integrity Web Content Filtering Anti-Virus URL Filter                                                                                                    |           |
| 2 General                                                                                                    |           |
| Mode: Chabled                                                                                                    |           |
| 2) Categories                                                                                                    |           |
| Web content categories to block         Advertising         Business oriented         Chatroomic         Chatroomic         Computing Steles         Computing Steles         E-Banking         Educational         Entertainment         Games sites         Violence/Undesirable |           |
| Non-Managed Action: Allow Action to take for content that hasn't been classified.  Allow Override  Allow Reclassification                                                                                                    |           |
| C C                                                                                                    | OK Cancel |

Step 4. Save the settings: Click Configuration > Save and Activate.

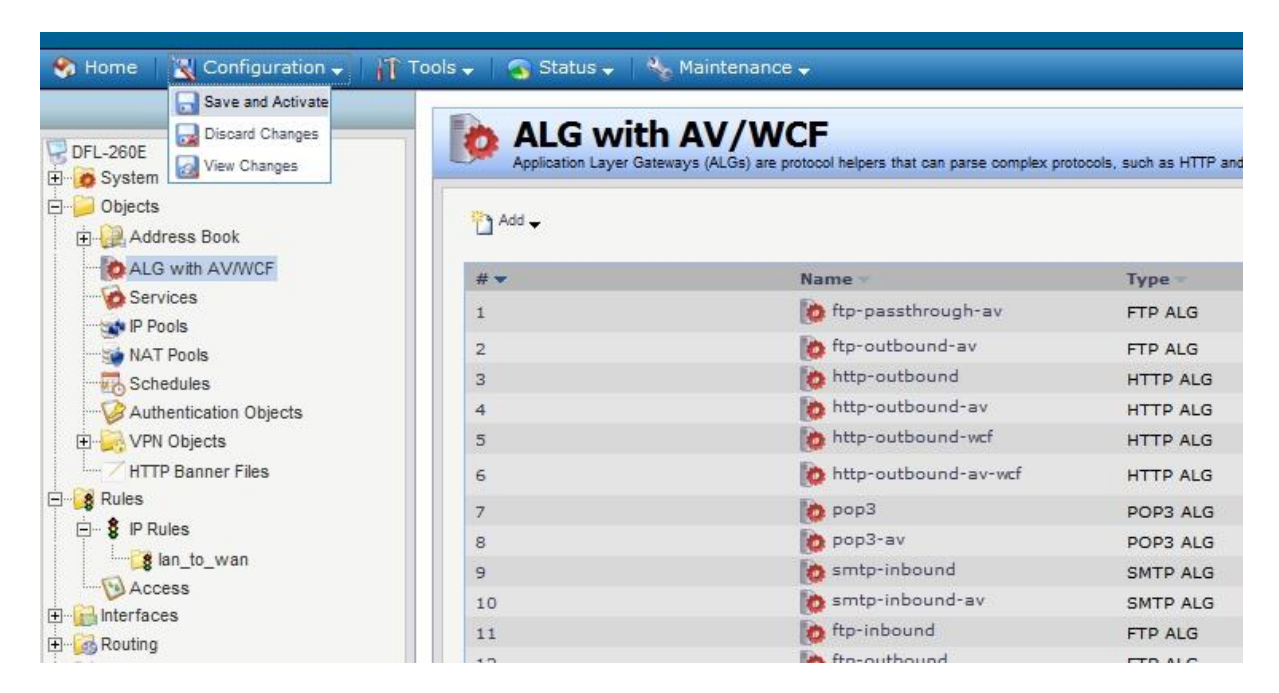

Then "OK"

| Save Configuration Save and activate changes made to the configuration file.                                                                                                    |           |
|----------------------------------------------------------------------------------------------------|-----------|
| Save and Activate                                                                                                    |           |
| e you sure you want to save the configuration?.                                                                                                    |           |
| administrator needs to log in within 30 seconds to verify the new configuration. Otherwise the unit will assume that you accidentally locked yourself out, and revert to its previous configuration. |           |
|                                                                                                    | OK Cancel |
| administrator needs to log in within 30 seconds to verify the new configuration. Otherwise the unit will assume that you accidentally locked yourself out, and revert to its previous configuration. | ок С:     |

Once saved you should see the below screen.

| Commit changes<br>Changes committed to the configuration file |
|---------------------------------------------------------------|
| Commit changes                                                |
| Configuration successfully activated and committed.           |
| Attempting to use new configuration data                      |
| License file successfully loaded.                             |
| Configuration done                                            |
| localcfgver=26                                                |
|                                                               |
|                                                               |

**Step 5. Confirm WCF / AV is working**; If you now access a site that would have been in the blocked Categories (E.G. Adult Content) it should come up with a message saying "Forbidden" as seen below.

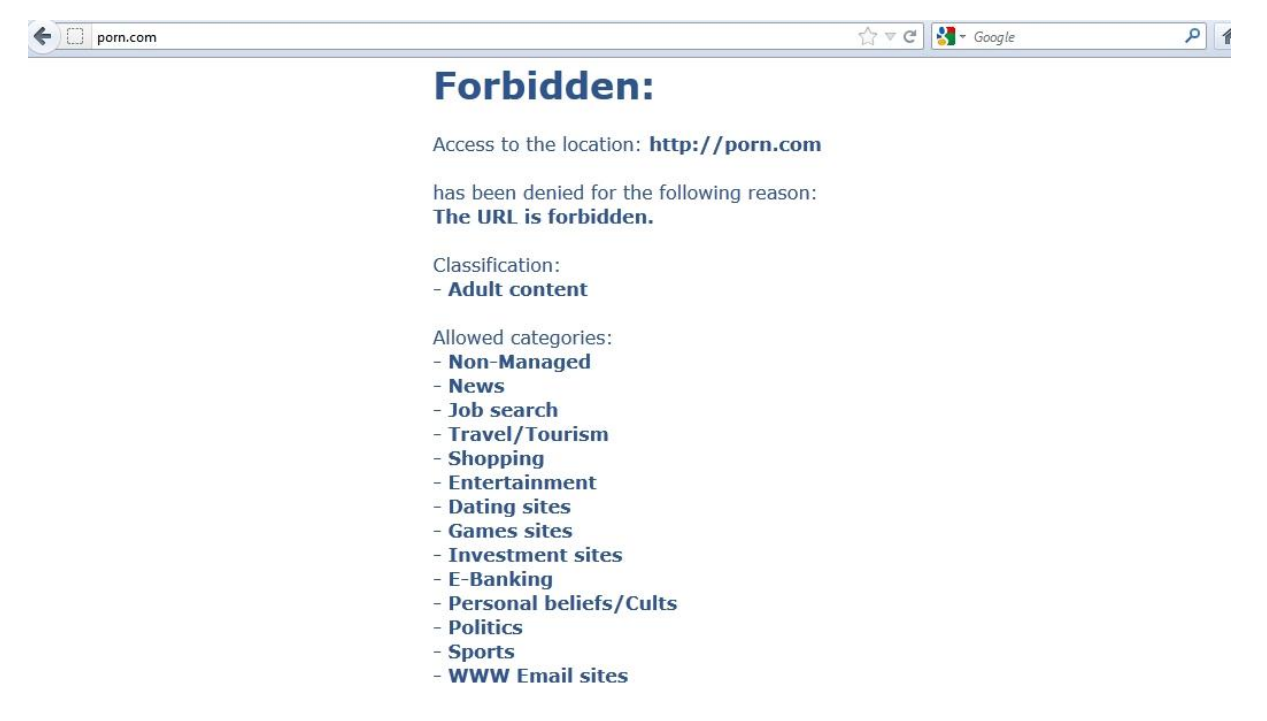

For a Virus test there is a test file called "Eicar" if you search for this on the Internet it should come up as below. Click on the link called titled "EICAR Test Virus"

| Google          | eicar virus Q                                                                                                    |
|-----------------|----------------------------------------------------------------------------------------------------|
| Search          | About 418,000 results (0.17 seconds)                                                                                                    |
| Web             | Intended use ° EICAR - European Expert Group for IT-Security                                                                                                    |
| Images          | eicar.org/anti_virus_test_file.htm<br>The 22nd <b>Virus</b> Bulletin International Conference - will take place 26-28 If you are                                                                                                    |
| Maps            | active in the anti- <b>virus</b> research field, then you will regularly receive requests                                                                                                    |
| Videos          |                                                                                                    |
| News            | Home ° EICAR - European Expert Group for IT-Security                                                                                                    |
| Shopping        | eicar combines universities, industry and media plus technical, security and legal<br>The 22nd Virus Bulletin International Conference - will take place 26-28                                                                                                    |
| Applications    | Construction and Construction and an end of SEC 12 Database region control and an end of control and an end of control an end of control an end of control and an end of control and an end of control and an end of control and an end of control and an end of control and an end of control and an end of control and an end of control and an end of control and an end of control and an end of control and an end of control an<br>end of control and an end of control and an end of control and an end of control and an end of control and an end of control and an end of control and an end of control and an end of control and an end of control and an end of control |
| More            | EICAR test file - Wikipedia, the free encyclopedia<br>en.wikipedia.org/wiki/EICAR_test_file<br>The EICAR test file (official name: EICAR Standard Anti-Virus Test File) is a computer                                                                                                    |
| Sydney, NSW     | file that was developed by the European Institute for Computer Antivirus                                                                                                    |
| Change location | EICAR Test Virus                                                                                                    |
| The web         | www.rexswain.com/eicar.html<br>29 May 1999 – EICAR Test Virus: A tiny file (not really a virus!) to test virus detection<br>software.                                                                                                    |

Once at the site, download the eicar.zip file (save this to your computer, not open file).

Rex www.rexswain.com/eicar.html

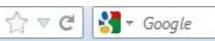

**EICAR Test Virus** 

A tiny file (not really a virus!) to test virus detection software

Last updated 29 May 1999

This test virus was developed by the <u>European Institute for Computer Anti-Virus Research</u> (EICAR) to provide an easy (and safe!) way to test whether your anti-virus software is working, and see how it reacts when a virus is detected. It is supported by most leading vendors, such as IBM, McAfee, Sophos, and Symantec/Norton.

· Download eicar.com to test your anti-virus software

This is a 70-byte file which, if executed, simply displays the message:

EICAR-STANDARD-ANTIVIRUS-TEST-FILE!

· Download eicar.zip to test your anti-virus software

This is a 186-byte WinZip file containing one file (eicar.com above), which will test whether your anti-virus software detects the test virus in a zipped file.

Some software is distributed in a single zip file that contains other zip files. I recently noticed that Norton AntiVirus 5.0 does *not* detect a virus in this situation. Try it with your anti-virus software...

Download <u>eicar2.zip</u> to test your anti-virus software

This is a 252-byte WinZip file containing one file (eicar.zip above), which will test whether your anti-virus software detects the test virus in a double-zinned file

## Next on the DFL config page click on Status > Logging

| 🌯 Home 🛛 🔣 Configuration 🗸 🗌                                                                                                    | 🍸 Tools 🗸 👩 Status 🗸 🐁 Maintenance 🗸                                                                                                    | 😚 Logout                                                                                                    |
|----------------------------------------------------------------------------------------------------|----------------------------------------------------------------------------------------------------|----------------------------------------------------------------------------------------------------|
| DFL-260E                                                                                                    | System                                                                                                    |                                                                                                    |
| Objects                                                                                                    | I contractors                                                                                                    | Se Resources                                                                                                    |
| i Interfaces<br>i Interfaces<br>i | Mod         Super Authentication           Syst         Protes           OPCP Server         9:44:50           Upt         OPIPS           Stackist         821           End         September Server           Visit         9:42:32           Signatures         9:42:32. Activating configuration changes           IDP Signatures:         Signatures           Av Signatures:         Last updated -           Av Signatures:         Last updated - | CPU Load:         0%           RAM:         68 / 260 MB           Connections:         28 / 2500           IPsec:         0 / 100           PPP:         0 / 100           VLAN:         0 / 8           Rules:         0 / 500 |
|                                                                                                    | CPU load over the past 24 hours                                                                                                    | State table usage over the past 24 hours                                                                                                    |
|                                                                                                    | 00%                                                                                                    | 50<br>2 Arbs ago rev                                                                                                    |

Under the log search for "Virus" you should be able to see something like the below.

|                        |                                  | Search                  | Reset                 |                  |                         |                                  |                    |                           |
|------------------------|----------------------------------|-------------------------|-----------------------|------------------|-------------------------|----------------------------------|--------------------|---------------------------|
| ternal Logging (18:8   | 6)                               |                         |                       |                  |                         |                                  | (                  | Refresh Log Clear         |
| Date                   | Severity                         | Category/ID             | Rule                  | Proto            | Src/DstIf               | Src/DstIP                        | Src/DstPort        | Event/Action              |
| 2012-07-12<br>09:47:39 | Info                             | CONN<br>600005          | AV_and_WCF            | тср              | core<br>wan             | 192.168.0.152<br>69.36.190.48    | 40135<br>80        | conn_close_natsa<br>close |
| conn=close conr        | newsrcip=192.168.                | 0.152 connnewsrcport=   | 40135 connnewdesti    | p=69.36.190.48   | connnewdestport=80 o    | rigsent=590 termsent=            | 646 conntime=10    |                           |
| 2012-07-12             | Info                             | ALG<br>200002           |                       |                  |                         |                                  |                    | alg_session_close         |
| algmod=http alg        | gsesid=1614                      |                         |                       |                  |                         |                                  |                    |                           |
| 2012-07-12<br>09:47:31 | Info                             | CONN<br>600005          | AV_and_WCF            | тср              | lan<br>core             | 192.168.10.152<br>69.36.190.48   | 60992<br>80        | conn_close_nats           |
| conn=close conr        | newsrcip=192.168.                | 0.152 connnewsrcport=   | 40135 connnewdesti    | p=69.36.190.48   | connnewdestport=80 o    | rigsent=554 termsent=            | 652 conntime=2     | 2                         |
| 2012-07-12<br>09:47:30 | Warning                          | ANTIVIRUS<br>5800001    |                       | тср              | lan<br>core             | 192.168.10.152<br>69.36.190.48   | 60992<br>80        | virus_found<br>block_data |
| ilename="eicar         | .zip" <mark>virus</mark> name="E | ICAR-Test-File" virussi | g="EICAR-Test-File" a | advisoryid="AV1" | ' algmod=http algsesid  | =1614 origsent=474 te            | rmsent=84          |                           |
| 2012-07-12<br>09:47:30 | Info                             | CONN<br>600005          | AV_and_WCF            | тср              | lan<br>core             | 192.168.10.152<br>184.73.247.227 | 60973<br>80        | conn_close_nats<br>close  |
| onn=close conr         | newsrcip=192.168.                | 0.152 connnewsrcport=   | 39673 connnewdesti    | p=184.73.247.2   | 27 connnewdestport=80   | ) origsent=666 termsen           | t=389 conntime=8   | 2                         |
| 2012-07-12<br>09:47:29 | Notice                           | ALG<br>200125           |                       | TCP              | lan<br>core             | 192.168.10.152<br>69.36.190.48   | 60992<br>80        | request_url<br>allow      |
| ategories="Cor         | nputing/IT" audit=               | off override=no origser | nt=474 termsent=84    | url="www.rexswa  | in.com/eicar.zip" algna | me=http-outbound-av-v            | wcf algmod=http al | gsesid=1614               |
| 2012-07-12<br>09:47:29 | Info                             | ALG<br>200001           |                       | тср              | lan<br>core             | 192.168.10.152<br>69.36.190.48   | 60992<br>80        | alg_session_oper          |
| algmod=http alg        | gsesid=1614 origse               | nt=88 termsent=44       |                       |                  |                         |                                  |                    |                           |
| 2012-07-12             | Info                             | CONN                    | AV_and_WCF            | тср              | lan                     | 192.168.10.152                   | 60992              | conn_open_natsa           |

On the right (Event/Action) it should say virus\_found\_block\_data

The Eicar.zip file would have downloaded to the computer, however inside the eicar.zip file there is normally another file called "eicar.com". This would have been removed (By the DFL).

If you disable AV on the DFL and download the same file and then extract the zip file you should see eicar.com

END OF DOCUMENT.